# 静岡市職員怒用試驗 受驗票確認手順

L

## 【手順①】

採用試験申込時に登録したメールアドレスに、「受験票 交付の連絡」メールが届くため、メールを開き、本文に 記載された静岡市職員採用ウェブサイトURLから、電子 申請(マイページ)にアクセスする。

~ マイページへのログインURL ~

https://cgi.city.shizuoka.lg.jp/saiyou/syokuin/

# 【手順②】

登録したメールアドレスとパスワードを入力してログインする。

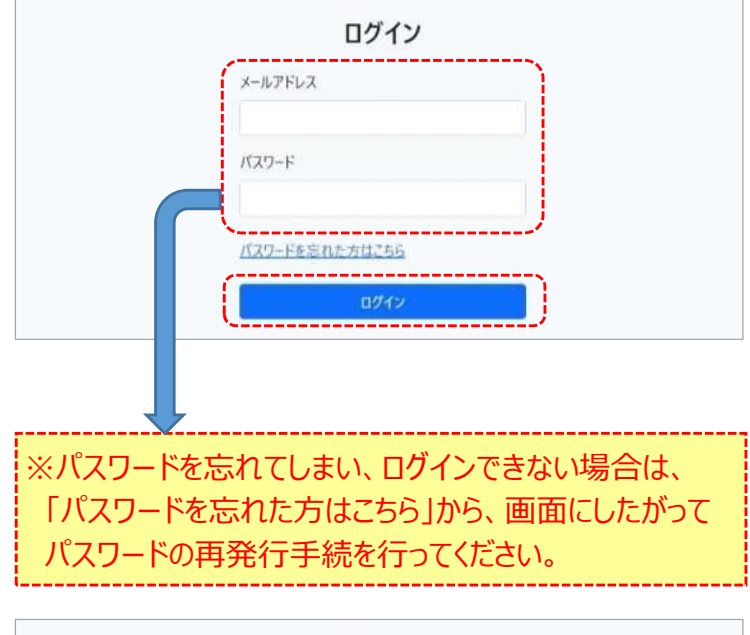

| ログイン           |                                                           |
|----------------|-----------------------------------------------------------|
| メールアドレス        |                                                           |
|                |                                                           |
| パスワード          |                                                           |
|                |                                                           |
| パスワードを忘れた方はこちら |                                                           |
| ログイン           |                                                           |
|                | ログイン<br>メールアドレス<br>パスワード<br><u>パスワードを忘れた方はこちら</u><br>ログイン |

## 【手順③】

メニューから「受験票」の「ダウンロード」をクリック。

| -LTX                                         | D7791-                                                 |
|----------------------------------------------|--------------------------------------------------------|
| 受験原が発行されました。                                 |                                                        |
| 受験申込<br>申込済みです。<br>申込内容は、「申込内容の確認」から開発ができます。 | 受験票<br>受験裏が交付されると、ここからダウンロードすることができます。<br>受験裏が交付されました。 |
| 申込内容の確認                                      | ダウンロード                                                 |

#### 【手順④】

1ページ目に「受験票」、2ページ目に「受験票控え」が 表示される。

1ページ目

|   | 静岡市職       | 員採用試驗 | <b>灸 受験票</b> | (例) |  |
|---|------------|-------|--------------|-----|--|
|   | 実施年度 令和 年度 |       | 実施年度         |     |  |
|   | 試験         | 試験の種類 |              |     |  |
|   | 区分         | 職種    | 8            |     |  |
|   | 3          | 交験番号  |              |     |  |
| 1 | フリガナ       |       |              |     |  |
|   |            | 氏 名   |              |     |  |

#### 2ページ目

≪注意事項及び静岡市職員採用試験受験票控え≫

○ 注意事項

- 1 受験票に記載された内容について、試験区分、氏名に誤りがないか確認してください。
- 2 持ち物 試験区分、試験の内容ごと異なる場合があります。 職員採用ウェブサイト(https://shizuoka-city-saiyou.jp)を確認してください。
- 3 遅刻について 説明開始時刻までに入場していない場合、理由のいかんを問わず受験することができません ので、時間に余裕をもって試験会場へお越しください。
- 4 試験当日に受験票を回収しますので、この用紙は受験票の控えとして大切に保管してください。 第1次試験筆記試験をテストセンターで実施する職種は、第2次試験面接試験当日に受験票 を回収します。
- 5 体調不良の方は、受験を控えてください。

#### 【手順5】

「受験票」と「受験票控え」を<mark>A4サイズ</mark>でそれぞれ <u>**片面印刷**</u>する。

※受験票の当日再交付はできませんので、早めに印刷可能か確認してください。 (例年、試験日直前になって、プリンタが故障して印刷できない、印刷設定がうまくいかないなどの問合せがあります。) ※印刷できないなどの不具合のある方は、職員採用ウェブサイトに記載の期日までに必ず人事委員会事務局へ電話 で連絡してください。

I

【お問合せ先】 静岡市人事委員会事務局 任用係 電 話:054-266-7214 メール:jinji-iinkai@city.shizuoka.lg.jp